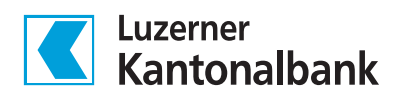

# QR-Rechnung erstellen

Im E-Banking der LUKB lassen sich ganz einfach QR-Rechnungen für den Versand (Papierform oder elektronisch) sowie QR-Codes als Bilddatei erstellen.

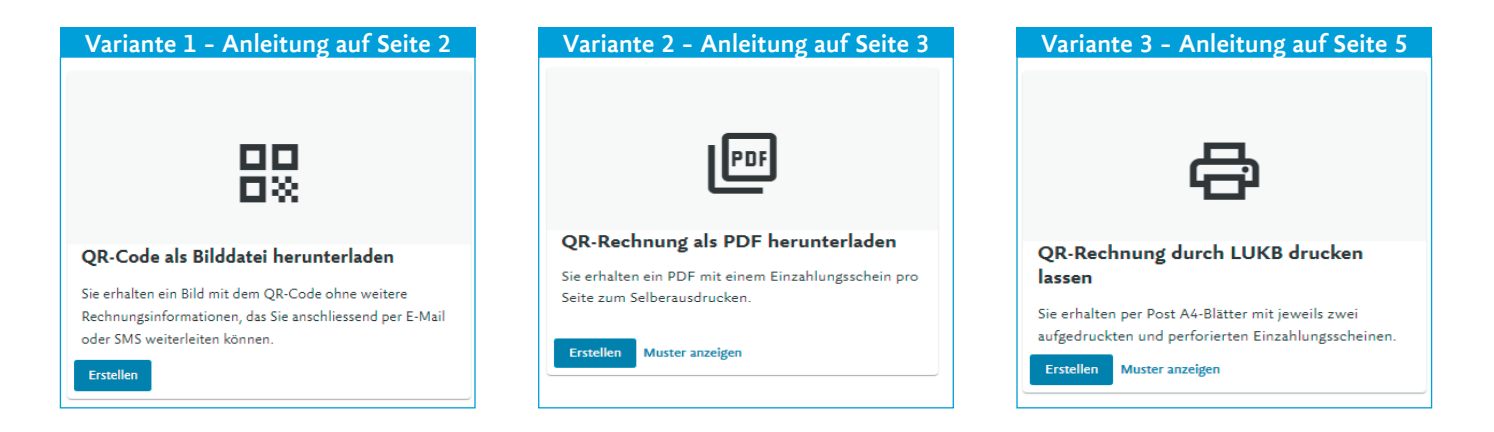

#### Für alle 3 Varianten:

| E-Banking                                                                                | Kantonalbank | Startseite             | Vermögen     | Zahlungen | Karten      | Anlage    |
|------------------------------------------------------------------------------------------|--------------|------------------------|--------------|-----------|-------------|-----------|
| agsnummer*                                                                               |              |                        |              |           |             |           |
| wort*                                                                                    |              |                        |              |           |             |           |
| : Anmeldung akzeptiere ich den <b>Disclaimer</b><br>: <b>Basisdokumente</b> der Luzerner | Aktio        | onen                   |              | Übe       | rsichten    |           |
| albank.                                                                                  | œ            | Zahlung erfassen / sca | annen        | (0)       | Zahlungsau  | fträge    |
| chen Weiter                                                                              | €            | Kontoübertrag erfasse  | en           | ?         | Gescannte   | Rechnunge |
| gin mit Ihren persön-<br>hen Zugangsdaten                                                | 88           | QR-Rechnung erstell    | len          | eBill     | eBill       |           |
|                                                                                          | ۲            | Fremdwährungen bes     | tellen       | ţ         | Daueraufträ | ige       |
|                                                                                          | Θ            | Betrag kündigen        |              |           | Zahlungsvo  | rlagen    |
|                                                                                          |              |                        |              |           |             |           |
|                                                                                          | Date         | ntransfer              |              |           |             |           |
|                                                                                          | Ĺ            | Zahlungsaufträge hoc   | hladen       |           |             |           |
|                                                                                          | <b>1</b>     | Kontobewegungen he     | erunterladen |           |             |           |

### Variante 1 - QR-Code als Bilddatei herunterladen

| QR-Rechnung als Bild herunterladen |                                                                                                    |           |  |  |
|------------------------------------|----------------------------------------------------------------------------------------------------|-----------|--|--|
| 1 Begünstigter                     | Referenz                                                                                             | 3 QR-Code |  |  |
|                                    | Zahlbar an                                                                                           |           |  |  |
|                                    | Gutschniftskonto*<br>Hans Muster AG: CH11 0077 8010 0176 8000 6   Geschäftskonto   Must <del>v</del> |           |  |  |
|                                    | Begünstigter                                                                                         |           |  |  |
|                                    | Hans Muster AG                                                                                       |           |  |  |
|                                    | Pilatusstrasse 12                                                                                    |           |  |  |
|                                    | 6003 Luzern                                                                                          |           |  |  |
|                                    | Zahlbar durch (optional)                                                                             |           |  |  |
|                                    | Lch möchte einen bestimmten Rechnungsempfänger erfassen.                                             |           |  |  |
|                                    |                                                                                                    |           |  |  |
|                                    | Zurück Weiter                                                                                        |           |  |  |

1. Gutschriftskonto wählen (wenn gewünscht, Rechnungsempfänger angeben)

|                | QR-Rechnung als Bild herunterladen                                                |           |
|----------------|-----------------------------------------------------------------------------------|-----------|
| 🖉 Begünstigter | 2 Referenz                                                                        | 3 QR-Code |
|                | Zahlungsbetrag (optional)<br>Wahrung<br>CHF • Betrag                              |           |
|                | Zahlungsreferenz Anleitung zu «QR-Rechnung» Anleitung zu «Kreditorreferenz (ISO)» |           |
|                | Referenz  O Ohne Referenz                                                         |           |
|                | QR-Referenz Kreditorreferenz (ISO)                                                |           |
|                | Zusätzliche Informationen                                                         |           |
|                | Abbrechen Zurück Weiter                                                           |           |

2. Wenn gewünscht, den Rechnungsbetrag und/oder die Referenz angeben

|                | QR-Rech   | nung als Bild herunterladen |           |
|----------------|-----------|-----------------------------|-----------|
| 🖉 Begünstigter |           | 🖉 Referenz                  | 3 QR-Code |
|                |           |                             |           |
|                | Abbrechen | Zurück 👌 Bild herunterladen |           |

3. Bild kann heruntergeladen werden

### Variante 2 - QR-Rechnung als PDF herunterladen

|                | QR-Rechnung als PDF herunterladen                                          |                                    |               |  |  |
|----------------|----------------------------------------------------------------------------|------------------------------------|---------------|--|--|
| 1 Begünstigter | 2 Referenz                                                                 | 3 Übersicht                        | 4 Bestätigung |  |  |
|                | Zahlbar an<br>Cutschriftskonto*<br>Hans Muster AG: CH11 0077 8010 017      | 6 8000 6   Geschäftskonto   Must 🕶 |               |  |  |
|                | Begünstigter<br>Hans Muster AG<br>Pilatusstrasse 12<br>6003 Luzern         |                                    |               |  |  |
|                | Zahlbar durch (optional) Callbar durch (optional) Callbar durch (optional) | gsempfänger erfassen.              |               |  |  |
|                | Strass<br>Musterstrasse                                                    | 3                                  |               |  |  |
|                | 6000<br>Luzern<br>Schweiz                                                  | •                                  |               |  |  |
|                |                                                                            | Zurück Weiter                      |               |  |  |

1. Gutschriftskonto wählen (wenn gewünscht, Rechnungsempfänger angeben)

|              | QR-Rechnung als PDF herunterladen                                   |                  |              |  |  |  |
|--------------|---------------------------------------------------------------------|------------------|--------------|--|--|--|
| Begünstigter | 2 Referenz                                                          | (3) Übersicht    | 4 Bestätigun |  |  |  |
|              | Zahlungsbetrag (optional)                                           |                  |              |  |  |  |
|              | Zahlungsreferenz                                                    |                  |              |  |  |  |
|              | Anleitung zu «QR-Rechnung»<br>Anleitung zu «Kreditorreferenz (ISO)» | ×<br>×           |              |  |  |  |
|              | Referenz                                                            |                  |              |  |  |  |
|              | Ohne Referenz     QR-Referenz                                       |                  |              |  |  |  |
|              | Kreditorreferenz (ISO)                                              |                  |              |  |  |  |
|              | Zusätzliche Informationen                                           |                  |              |  |  |  |
|              |                                                                     |                  |              |  |  |  |
|              |                                                                     | 11               |              |  |  |  |
|              | In welcher Sprache sollen die Informationen a                       | ngezeigt werden? |              |  |  |  |
|              | Deutsch                                                             | •                |              |  |  |  |
|              | Abbrechen                                                           | Zurück Weiter    |              |  |  |  |

2. Wenn gewünscht, den Rechnungsbetrag und/oder die Referenz angeben. Ausserdem kann in diesem Schritt die Rechnungssprache geändert werden.

| QR-Rechnung als PDF herunterladen                                                                                                    |                |                              |                                                                                                    |               |  |
|----------------------------------------------------------------------------------------------------|----------------|------------------------------|----------------------------------------------------------------------------------------------------|---------------|--|
| Begünstigter                                                                                                    |                | 🕗 Referenz                   | 3 Übersicht                                                                                                    | 4 Bestätigung |  |
| (i) Bitte prüfen Sie die QR                                                                                                    | Rechnung       |                              |                                                                                                    |               |  |
| Empfangsschein<br>Konto / Zahlbar an<br>CH1100778010017680006<br>Hans Muster AG<br>Pilatusstrasse 12<br>6003 Luzern<br>Zahlbar durch<br>Maria Muster<br>Musterstrasse 3<br>6000 Luzern | ,              | Zahlteil                     | Konto / Zahlbar an<br>CH1100778010017680006<br>Hans Muster AG<br>Pilatusstrasse 12<br>6003 Luzern<br><b>Zahlbar durch</b><br>Maria Muster<br>Musterstrasse 3<br>6000 Luzern |               |  |
| Währung B<br>CHF 1<br>Annahmestelle                                                                                                    | etrag<br>00.00 | Währung Betrag<br>CHF 100.00 |                                                                                                    |               |  |
|                                                                                                    | Ał             | brechen                      | Zurück Weiter                                                                                                    |               |  |

#### 3. Rechnung prüfen

|              | QR-Rechnung als F                                                                                                    | DF herunterladen                                                                                       |               |
|--------------|----------------------------------------------------------------------------------------------------|----------------------------------------------------------------------------------------------------|---------------|
| Segünstigter | ✓ Referenz                                                                                                    | V Übersicht                                                                                            | 4 Bestätigung |
|              | Ihr Auftrag wurde erfolgreich üb<br>Die QR-Rechnung wird nun als PD<br>Minuten unter «Erstellte QR-Rech<br>sobald der Status auf «Ausgeführt<br>Jur Übersicht | ermittelt.<br>)F aufbereitet und kann in wenigen<br>nungen» heruntergeladen werden,<br>» geändert hat. |               |

#### 4. Abschluss

|           |                   |                                                       | QR-Rechno                      | ung erstellen                      |                                                    |                     |                                                     |
|-----------|-------------------|-------------------------------------------------------|--------------------------------|------------------------------------|----------------------------------------------------|---------------------|-----------------------------------------------------|
|           |                   |                                                       | QR-Rechnung erstellen          | Erstellte QR-Rechnungen            |                                                    |                     |                                                     |
| Status    | Art<br>Erstellt ↓ | Zahlbar an                                            |                                |                                    | Zahlbar durch<br>Zahlungsreferenz<br>Informationen | C Akto<br>Betrag    | ualisieren                                          |
| Augeführt | PDF<br>07.08.2024 | Hans Muster AG<br>Hans Muster AG: CH11 00:<br>2'455.4 | 77 8010 0176 8000 6   Geschäft | skonto   Muster-Geschäftskonto   G | Maria Muster 6000<br>LHF   Luzern<br>-             | 100.00<br>1.1von1 < | Anzeigen<br>Neu erstellen ab Kopie<br>Herunterladen |

 Erstellte Rechnung herunterladen: Zahlungen → QR-Rechnung erstellen → Erstellte QR-Rechnungen. Durch Klick auf die drei übereinanderliegenden Punkte erscheint ein Menü. Darin «Herunterladen» anwählen.

## Variante 3 - QR-Rechnung durch LUKB drucken lassen

| QR-Rechnung durch LUKB drucken lassen |                                                    |                                                        |                   |               |  |  |
|---------------------------------------|----------------------------------------------------|--------------------------------------------------------|-------------------|---------------|--|--|
| 1 Begünstigter                        | 2 Referenz                                         | 3 Übersicht                                            | 4 Versandadresse  | 5 Bestätigung |  |  |
|                                       | Zahlbar an<br>Gutschriftskonto                     |                                                        | häffshooto   Must |               |  |  |
|                                       | Begünstigter                                       | AC. CHILOUT SOLUTITE SOUDE   CESC                      |                   |               |  |  |
|                                       | Hans Muster AC<br>Pilatusstrasse 12<br>6003 Luzern | 2                                                      |                   |               |  |  |
|                                       | Zahlbar durch (op                                  | otional)<br>e einen bestimmten Rechnungsempfänger erfi | issen.            |               |  |  |
|                                       |                                                    |                                                        | Zurück Weiter     |               |  |  |

1. Gutschriftskonto wählen (wenn gewünscht, Rechnungsempfänger angeben)

| 🖉 Begünstigter | 2 Referenz                                         | 3 Ubersicht                                 | Versandadresse | Bestätigu |  |  |
|----------------|----------------------------------------------------|---------------------------------------------|----------------|-----------|--|--|
|                | Zahlungsbetrag (o                                  | ptional)                                    |                |           |  |  |
|                | CHF                                                | * Batrag<br>100.00                          |                |           |  |  |
|                | Zahlungsreferenz                                   |                                             |                |           |  |  |
|                | Anleitung zu «                                     | QR-Rechnung»                                | ~              |           |  |  |
|                | Anleitung zu «                                     | Kreditorreferenz (ISO)»                     | ~              |           |  |  |
|                | Referenz                                           |                                             |                |           |  |  |
|                | <ul> <li>Ohne Refer</li> <li>QR-Referen</li> </ul> | enz<br>Iz                                   |                |           |  |  |
|                | ○ Kreditorref                                      | erenz (ISO)                                 |                |           |  |  |
|                | Zusätzliche In                                     | formationen                                 |                |           |  |  |
|                |                                                    |                                             |                |           |  |  |
|                |                                                    |                                             |                |           |  |  |
|                |                                                    |                                             | 11             |           |  |  |
|                |                                                    |                                             |                |           |  |  |
|                | Exemplare*                                         |                                             |                |           |  |  |
|                | 100                                                |                                             |                |           |  |  |
|                | Rechnungen pro S                                   | ieite drucken lassen                        |                |           |  |  |
|                | 1 Rechnung                                         | g 🔿 2 Rechnungen                            |                |           |  |  |
|                | In welcher Sprach                                  | e sollen die Informationen angezeigt werden | 2              |           |  |  |
|                | Deutsch                                            |                                             | -              |           |  |  |
|                |                                                    |                                             |                |           |  |  |

 Angeben, wieviele Exemplare gedruckt werden sollen und ob auf einer Seite Papier 1 oder 2 Rechungen erscheinen sollen. Wenn gewünscht, können auch Betrag und Referenz angegeben werden.

| QR-Rechnung durch LUKB drucken lassen                                                                                                    |            |         |                                                                                                 |                |               |
|----------------------------------------------------------------------------------------------------|------------|---------|-------------------------------------------------------------------------------------------------|----------------|---------------|
| Begünstigter                                                                                                    | 🖉 Referenz | 3 Übers | icht                                                                                            | Versandadresse | 5 Bestätigung |
| Bitte pr üfen Sie die QR-R                                                                                                    | echnung    |         |                                                                                                 |                |               |
| Empfangsschein<br>Konto / Zahlbar an<br>CH110078010017680006<br>Hans Muster AG<br>Pilatusstrase 12<br>6003 Luzern<br>Währung Betr<br>CHF 100<br>Annahmestelle | *#<br>.00  | Zahteil | Konto / Zahlbar an<br>CH11007780100176800<br>Hans Muster AG<br>Pilatusstrasse 12<br>6003 Luzern | 96             |               |
|                                                                                                    | Abb        | prechen | Zurück                                                                                          | Weiter         |               |

### 3. Rechnung prüfen

| QR-Rechnung durch LUKB drucken lassen              |                                                                                                    |                                                                                                    |                                                                                                    |  |  |  |  |
|----------------------------------------------------|----------------------------------------------------------------------------------------------------|----------------------------------------------------------------------------------------------------|----------------------------------------------------------------------------------------------------|--|--|--|--|
| 🕜 Referenz                                         | Übersicht                                                                                                    | (4) Versandadresse                                                                                                    | S Bestätigung                                                                                                    |  |  |  |  |
| Standardadresse                                    |                                                                                                    |                                                                                                    |                                                                                                    |  |  |  |  |
| Hans Muster AG                                     |                                                                                                    |                                                                                                    |                                                                                                    |  |  |  |  |
| Pilatusstrasse 12                                  |                                                                                                    |                                                                                                    |                                                                                                    |  |  |  |  |
| 6003 Luzern                                        |                                                                                                    |                                                                                                    |                                                                                                    |  |  |  |  |
| Ich möchte eine abweichende Lieferadresse eingeben |                                                                                                    |                                                                                                    |                                                                                                    |  |  |  |  |
| Abbrechen                                          |                                                                                                    | Zurück Weiter                                                                                                    |                                                                                                    |  |  |  |  |
|                                                    | QR-Re<br>Referenz<br>Standardadresse<br>Hans Muster AG<br>Pilatusstrasse 12<br>6003 Luzern<br>Ich möchte<br>Abbrechen | QR-Rechnung durch LUKB druct         Image: Comparison of the second second se | QR-Rechnung durch LUKB drucken lassen         Referenz       © Übersicht         Standardadresse         Hans Muster AG         Pilatusstrasse 12         G003 Luzern         Ich möchte eine abweichende Lieferadresse eingeben         Abbrechen         Zurück       Weiter |  |  |  |  |

### 4. Versandadresse angeben

| QR-Rechnung durch LUKB drucken lassen |                                                                                              |                                                                                                    |                   |               |  |  |
|---------------------------------------|----------------------------------------------------------------------------------------------|----------------------------------------------------------------------------------------------------|-------------------|---------------|--|--|
| egünstigter                           | ✓ Referenz                                                                                   | Übersicht                                                                                                    | Versandadresse    | 5 Bestätigung |  |  |
|                                       | <ul> <li>✓ Ihr Auftrag</li> <li>Die QR-Rec</li> <li>einigen Tag</li> <li>→ Zur Üb</li> </ul> | ; wurde erfolgreich übermittelt.<br>:hnung wird nun durch die LUKB gedru<br>en per Post zugestellt.<br>ersicht | uckt und ihnen in |               |  |  |

### 5. Auftrag abgeschlossen